| • SØRLANDET SYKEHUS                 | Somatikk Are                 | Prosedyre                 |                   |
|-------------------------------------|------------------------------|---------------------------|-------------------|
|                                     | ОСТ                          |                           | Side 1 av 2       |
| Dokument ID:<br>II.SOA.ØYE.2.8.2-13 | Godkjent dato:<br>12.06.2023 | Gyldig til:<br>12.06.2025 | Revisjon:<br>3.00 |

Somatikk Arendal/Øyeavdelingen/Metodebok Øye/Sykepleieprosedyrer/Poliklinikk

#### Formål

Fremstilling av strukturer i øyet, som netthinnen, papillen, forkammer m.m. ved hjelp av laserscanning

### Informasjon

• Informer pasienten om hensikten med undersøkelsen

## Fremgangsmåte DRI OCT Triton, Topcon

- Slå på maskinen, logg på med passord **Topcon123**.
- Programvaren starter ved å trykke på DRI OCT-Triton-ikonet.
- Velg pasient fra pasientlisten, eller legg inn ny pasient. Husk fullt personnummer.
- Pasienten skal sitte med haken godt ned i hakestøtte og pannen helt inntil.
- Velg program
- Be pasienten fiksere på valgt fiksasjonsobjekt.
- Still inn slik at pasientens øye er i senter av instrumentets minitor.
- Beveg instrumentet innover mot pasienten, når fokuseringslys faller sammen og er midt i siktet er det klart for scanning.
- Be pasienten holde øyet godt oppe. Gjerne blunke godt et par ganger først.
- Trykk på fotograferingsknappen
- Scan som er tatt lagres automatisk etter at det har blitt overført til PC.
- Trykk på joystick-knappen for å starte nytt scan.
- Når ønskede undersøkelser er utført, avslutt pasienten ved å velge «close» ikonet på PC menyen.
- Sett på dekslet på linsa når ferdig med en pasient

## Observasjoner

- Se til at pasienten fokuserer
- Se til at man får med ønskede strukturer i scanningen

# Kode

# CKFX 16 = OCT

CKDP 10 = fundusfoto. Denne skal også brukes ved samtidig fundusfoto.

| Utarbeidet av:      | Fagansvarlig:  | Godkjent av:   |  |
|---------------------|----------------|----------------|--|
| Ann Karin Bjurstrøm | Espen Ringvold | Espen Ringvold |  |
|                     |                |                |  |

п

| • SØRLANDET SYKEHUS                 | ОСТ                                   |                                 |                                 |                                |                   |
|-------------------------------------|---------------------------------------|---------------------------------|---------------------------------|--------------------------------|-------------------|
| Dokument-id:<br>II.SOA.ØYE.2.8.2-13 | Utarbeidet av:<br>Ann Karin Bjurstrøm | Fagansvarlig:<br>Espen Ringvold | Godkjent<br>dato:<br>12.06.2023 | Godkjent av:<br>Espen Ringvold | Revisjon:<br>3.00 |

Somatikk Arendal/Øyeavdelingen/Metodebok Øye/Sykepleieprosedyrer/Poliklinikk